20.學生綜合資料紀錄表填寫說明

<u>學生綜合資料紀錄表填寫說明</u> 必填 各位同學您好:

歡迎您加入澎科大家庭!本校學生綜合資料採線上填 寫,為了維護您個人的權益,請您儘速上網填寫學生綜合資 料紀錄表,學生綜合資料紀錄表線上登錄方式如下:

以您個人、帳號密碼登錄本校首頁校務行政系統—>點選登錄—>點選學務登錄作業—>點選學生綜合資料照片上傳-點選學生填寫綜合資料:

- 學生綜合資料照片上傳系統:至少 100KB 大小以上照片電
   子檔需上傳存檔後,才可開始填寫學生綜合資料。
- 點選學生填寫綜合資料:共有8個頁籤,每一頁籤填寫完, 記得一定送出儲存,不然會系統無法儲存您的資料。
- (1) 本人概況(記得送出儲存)
- (2) 家庭狀況(記得送出儲存)
- (3) 學習狀況(記得送出儲存)
- (4) 我的人生觀(記得送出儲存)
- (5) 自我認識(記得送出儲存)
- (6) 我的學生生活(記得送出儲存)
- (7) 畢業後計畫(記得送出儲存)
- (8) 備註(記得送出儲存)

<u>敬請於112年9月28日前完成線上填寫,感謝您!</u><br/>
※若有操作疑問請洽學務處身心健康中心陳雅雯專員(分<br/>
機1212)。

## 步驟一:

1.進入國立澎湖科技大學網站(<u>https://www.npu.edu.tw/index.aspx</u>) 2.下滑到此處點選「單一登入系統」

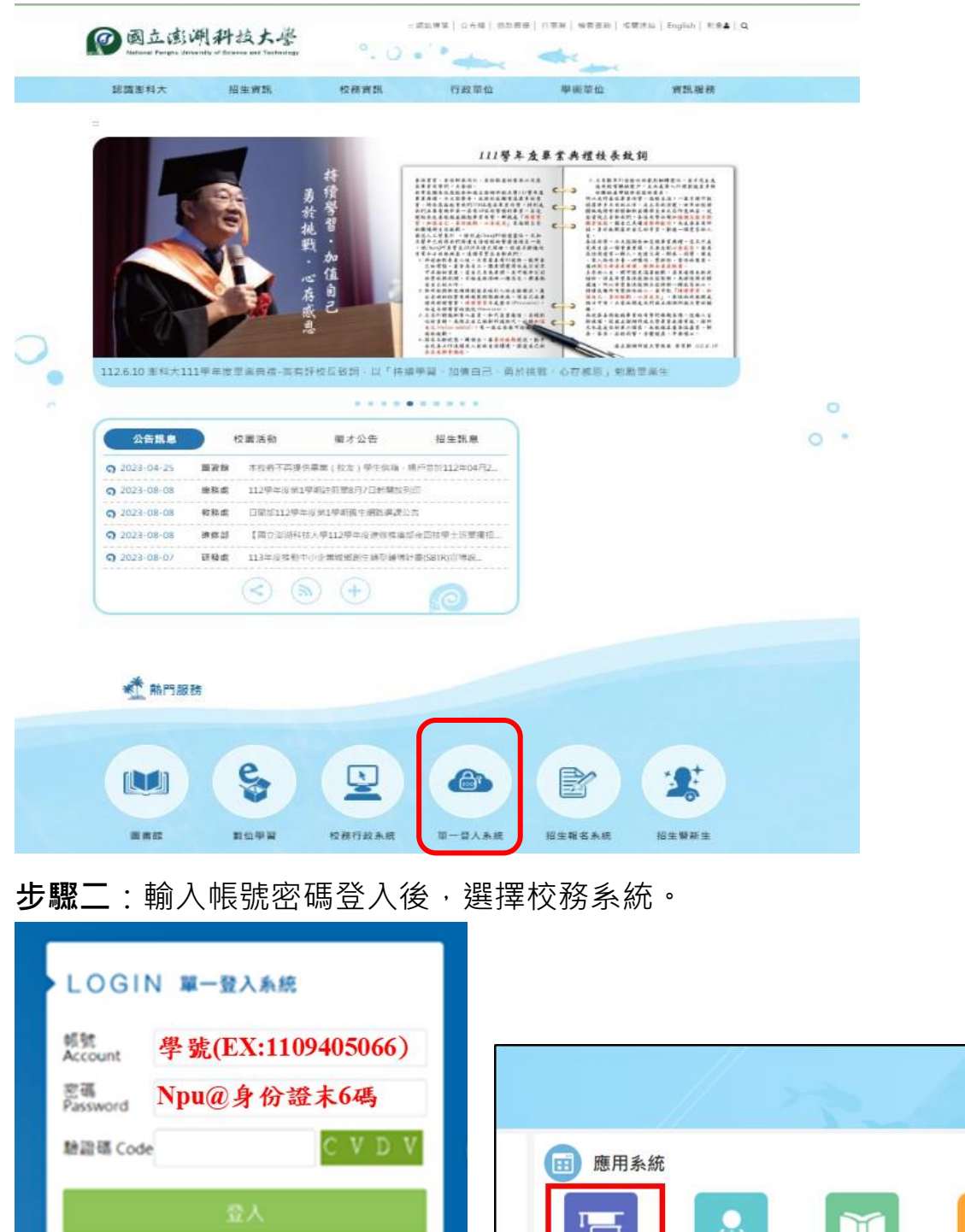

※首次登入時會要求更改密碼。

。 自然人憑證登入

使用說明 忘記密碼?

※密碼條件:8~16碼,英文大小寫不同,要特殊符號(EX:!@#\$%^&\*><...等)

步**驟三**:點選登錄

校務系統

今日行程

ecampus數位學習 館藏查詢(讀者借還 郵件招領查詢

書 ( )

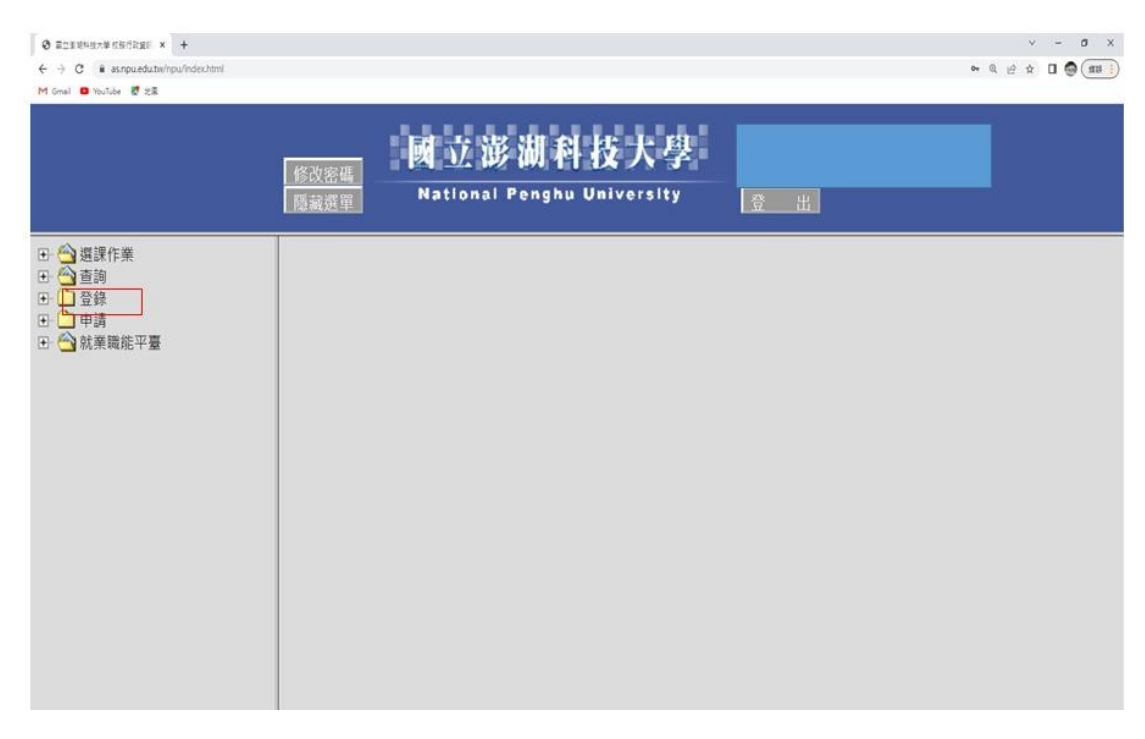

## **步驟四**:點選學生綜合填寫資料

|                                                                                                    | 修改密碼<br>隱藏選單 | 國立澎湖科技大學<br>National Penghu University | <b>⊕</b> # |  |
|----------------------------------------------------------------------------------------------------|--------------|----------------------------------------|------------|--|
| <ul> <li>○ 通該作業</li> <li>● 登録</li> <li>● 教務登録作業</li> <li>● 多教學評量登錄作業</li> <li>● 多教學評量登錄作業</li> <li>● 學知抵免登錄作業</li> <li>● 學小話先力調直輸入</li> <li>● 學學案型當樣作業</li> <li>● 學學案型當樣作業</li> <li>● 學學案型當樣作業</li> <li>● 學學案型當樣作業</li> <li>● 學察登邊作業</li> <li>● 學察登邊作業</li> <li>● 學察登邊作業</li> <li>● 學察登邊作業</li> <li>● 學察登邊作業</li> <li>● 學察登邊作業</li> <li>● 學生填寫総合資料</li> <li>● 學生填寫総合資料</li> <li>● 學生重綜書素</li> <li>● 學生重繁書表</li> <li>● 寧峰主葉臺錄</li> <li>● 學生重繁</li> <li>● 學生重素</li> <li>● 專生重要</li> <li>● 學生重素</li> <li>● 專生重要</li> <li>● 學生重要</li> <li>● 學生重要</li> <li>● 學生重素</li> <li>● 專生重要</li> <li>● 專生重要</li> <li>● 專生重要</li> <li>● 專生重要</li> <li>● 專生重素</li> <li>● 專生重要</li> <li>● 專生重素</li> <li>● 專生重要</li> </ul> |              |                                        |            |  |

步驟五:填寫本人概況 (\*紅色方框為必填請務必填寫!!!)

從此步驟起共有 8 個頁籤,每一頁籤填寫完,記得一定按下方 填寫完成 送出儲 存,不然會系統無法儲存您的資料

|                  |                                                          | 學生填寫綜合資料                 |       |  |  |  |  |
|------------------|----------------------------------------------------------|--------------------------|-------|--|--|--|--|
|                  |                                                          |                          |       |  |  |  |  |
| 人概況 2.家庭默        | 况 3.學習狀況 4.我的人生觀 5.自我調                                   | 8. 6.我的學生生活 7.畢業後計劃 8.備註 |       |  |  |  |  |
| 身份證統一編號:         |                                                          | 儒居地: 中華民國                | 護察號碼: |  |  |  |  |
| 箱貫:              | 臺灣省台中市 ex.臺灣省臺南市                                         | 出生地: 臺灣省臺中市              | 生日:   |  |  |  |  |
| 血型:              | <b>~</b>                                                 |                          |       |  |  |  |  |
| 聯絡地址:            | 戶籍地址:<br>週訊地址:                                           |                          |       |  |  |  |  |
| 學歷及入學:           |                                                          |                          |       |  |  |  |  |
| 兵役:              | 女性免疫 🗸                                                   |                          |       |  |  |  |  |
| 增短:              | 未婚~                                                      |                          |       |  |  |  |  |
| 宗教:              | □無 □佛教 □基督教 □天主教 □回教 □道教 □                               | 其他                       |       |  |  |  |  |
| 生理缺陷;            | □無 □近視 □其他視覺障礙 □ 聽覺障礙 □ 肢體障礙                             | - □ 其他                   |       |  |  |  |  |
| 普惠特殊疾病:          | ·思特性疾病: □ 無 □ 服炎 □ 麋種 □ 心臓病 □ 小兒麻痺 □ 黛翊 □ 過敏症 □ 肺結核 □ 其他 |                          |       |  |  |  |  |
| ■ <i>总村外</i> 庆时。 |                                                          |                          |       |  |  |  |  |

步驟六:填寫家庭狀況 (\*紅色方框為必填請務必填寫!!!)

填寫完,記得一定按下方 填寫完成 送出儲存,不然會系統無法儲存您的資料

| 人概況 | 2.家庭状况            | 3.攀蕾狀況                               | 4.我的人生觀                                                       | 5.自我認識                                                            | 6.我的學生生活                               | 7.畢業後計劃 | 8.佣註           |      |   |      |   |          |      |
|-----|-------------------|--------------------------------------|---------------------------------------------------------------|-------------------------------------------------------------------|----------------------------------------|---------|----------------|------|---|------|---|----------|------|
|     | <b>E</b> \$1      | * 生日時<br>1時: 父: 存<br>母: 存            | 集人民黨年3碼月2碼日2<br>· (公生日:<br>· (母生日:                            | <ul> <li>問: 民雪70年4</li> <li>) 祖父: 存▼</li> <li>) 祖父: 存▼</li> </ul> | 問1日頃人0700401 ·<br>曾祖父: 及 ♥<br>曾祖母: 及 ♥ |         |                |      |   |      |   |          |      |
|     | 父母救育制             | 3.度:<br>気:<br>気:<br>二日<br>(現):<br>二日 | 下拉款寄程度= ><br>下拉款寄程度= >                                        |                                                                   |                                        |         |                |      |   |      |   |          |      |
|     |                   | 16.1                                 |                                                               |                                                                   | EC M                                   |         |                | 工作機械 |   | 龍城   |   | 電話       |      |
|     | 東長                | к <b>ң</b> : Х                       |                                                               |                                                                   |                                        |         |                |      |   |      |   |          |      |
|     |                   | -                                    |                                                               |                                                                   |                                        |         |                |      |   |      |   | <u> </u> | 18 1 |
|     | 52 P              | (人: 地名:                              | 住別                                                            | : 男 🖌 繁体 :                                                        | 電話:                                    |         |                |      |   |      |   |          |      |
|     |                   | *生日時                                 | * 生日臨時人民黨等3碼月2週日2種,例:民黨70年4月1日頃人0700401 ·<br>新聞切於的以關 加少仍只知道就可 |                                                                   |                                        |         |                |      |   |      |   |          |      |
|     | 元期3<br>本人排行第<br>1 | 二 序                                  | 56.00<br>- 56.00 - 50                                         | 現名                                                                |                                        | -       | <b>第(詩)</b> 純待 | 2    | _ | 出生日期 | - | 佩廷       | -    |
|     |                   | 2                                    | =%32=*                                                        |                                                                   |                                        | -       |                |      | - |      |   |          | -    |
|     | <b>≭</b> ∧t       | 正確:<br>二年級:<br>三年級:<br>四年級:<br>四年級:  | 往校 ×<br>=請下拉住宿=×<br>=請下拉住宿=×<br>=請下拉住宿=×<br>=請下拉住宿=×          |                                                                   |                                        |         |                |      |   |      |   |          |      |
|     | 經濟2               | 大元:<br>大元:<br>三年級:<br>三年級:<br>四年級:   | 曾通  ■請下拉經濟状況= ▼ ■請下拉經濟状況= ▼ ■請下拉經濟状況= ▼ ■請下拉經濟状況= ▼           |                                                                   |                                        |         |                |      |   |      |   |          |      |
|     | 主要生活費用列           | -年級:<br>二年級:<br>三年級:<br>三年級:<br>四年級: | 父母供應<br>=請下拉主要主活要用所<br>=請下拉主要主活要用所<br>=請下拉主要主活要用所             | ▼<br>39= ▼<br>39= ▼                                               |                                        |         |                |      |   |      |   |          |      |

步驟七:填寫學習狀況(\*紅色方框為必填請務必填寫!!!)

填寫完,記得一定按下方 填寫完成 送出儲存,不然會系統無法儲存您的資料

| 本人低況 2.家庭状况 | 3.學醫狀況          | 4.我的人生跟        | 5.音频膨端                                                                                                    | 6.我的學生生活                                                                                                    | 7.苹菜後計劃 | 8.偶狂                                                                                                    |                                           |      |      |     |
|-------------|-----------------|----------------|----------------------------------------------------------------------------------------------------|----------------------------------------------------------------------------------------------------|---------|----------------------------------------------------------------------------------------------------|-------------------------------------------|------|------|-----|
|             |                 | 准 动            | 1                                                                                                    | - 2                                                                                                    |         | 1                                                                                                    | 5 ¥                                       |      | = =  | 0 z |
|             | Mage            |                | 1                                                                                                    |                                                                                                    | _       |                                                                                                    |                                           |      |      |     |
|             |                 | #F38           |                                                                                                    |                                                                                                    |         |                                                                                                    |                                           |      | 1    |     |
|             | 特殊等義:           |                | 可謂         田道           可謂         田道           頁篇         其他           其他         其他           其他         其他           其他         其他           其他         其他           其他         其他           其他         其他           其他         其他           其個         会利           其個         会利           其個         会利           其個         会利           其個         会利           其個         会利 | 2 25. 美田         美田                                                                                                    |         |                                                                                                    |                                           |      |      |     |
|             | 休閒興宿:           | 28<br>28<br>28 |                                                                                                    | 2 日本<br>1 日本<br>1 日本 |         | □ お松谷水 □ 釣魚 □<br>肥間 □ 整水 □ 其他<br>□ お松谷水 □ 釣魚 □<br>肥間 □ 面形 □ 其他<br>□ お松谷水 □ 釣魚 □<br>に知道 □ 面形 □ 其他<br>■ お松谷水 □ 釣魚 □ | 編輯変更 - 2014<br>編輯変更 - 2014<br>編輯変更 - 2014 |      |      |     |
|             | 推任权内社選<br>及班级階級 |                |                                                                                                    |                                                                                                    | 8 N     |                                                                                                    |                                           | N H  |      |     |
|             | 工題状況:           |                |                                                                                                    |                                                                                                    | 工作出版    |                                                                                                    |                                           | INSE |      |     |
|             | 考試授格<br>(者試授格() |                | 少考試育場                                                                                                    |                                                                                                    |         |                                                                                                    | 海贼亭铁                                      |      | 8 45 |     |

步驟八:填寫我的人生觀 (\*紅色方框為必填請務必填寫!!!)

M Gmail 🚥 YouTube 😻 20호

填寫完,記得一定按下方 填寫完成 送出儲存,不然會系統無法儲存您的資料

|                          | 新設設置<br>新設定<br>新設定<br>新設定<br>Mational Per                                                                                                    | 和枝大樓         |  |
|--------------------------|----------------------------------------------------------------------------------------------------|--------------|--|
|                          | 學生均                                                                                                    | 真窝综合资料       |  |
|                          |                                                                                                    |              |  |
| 1.本人概況 2.家庭驮況 3.學習狀況 4.爭 | t的人生 <b>眼</b> 5.自我認識 6.我的學生生活                                                                                                    | 7.罂葵後計劃 8.個註 |  |
| <b>捐至少填入五十字;</b>         |                                                                                                    |              |  |
|                          |                                                                                                    |              |  |
|                          |                                                                                                    |              |  |
|                          |                                                                                                    |              |  |
|                          | In the second second se |              |  |

步驟九:填寫自我認識-只需寫一年級(\*紅色方框為必填請務必填寫!!!)

填寫完,記得一定按下方 填寫完成 送出儲存,不然會系統無法儲存您的資料

| 1.本人概況   | 2.家庭狀況 3.學習               | 1狀況 4.我的人生觀                    | 5.自我認識 | 6.我的學生生活 | 7.畢業後計劃 | 8.備註 |            |      |  |  |  |
|----------|---------------------------|--------------------------------|--------|----------|---------|------|------------|------|--|--|--|
| • 日期請填入民 | 篇年3碼月2碼日2碼·例:民員<br>1.我的信任 | 70年4月1日頃人0700401。<br>(如:温和・急頭) |        | 2.我      | 的優點     |      | 3.我需要改進的地方 | 填寫日期 |  |  |  |
| 一年級      |                           |                                |        |          |         |      |            |      |  |  |  |
| 二年級      |                           | 4                              |        |          |         |      |            |      |  |  |  |
| 三年級      |                           |                                |        |          |         |      |            |      |  |  |  |
| 四年級      |                           |                                |        |          |         | 1    |            |      |  |  |  |

步驟十:填寫我的學習生活 (\*紅色方框為必填請務必填寫!!!)

填寫完,記得一定按下方 填寫完成 送出儲存,不然會系統無法儲存您的資料

|               |                         | 修改聖德<br>國示獎單 Na | 立澎湖科技大 <sup>4</sup> | 2    |            |      |  |  |  |  |
|---------------|-------------------------|-----------------|---------------------|------|------------|------|--|--|--|--|
| 拳主填寫綜合資料      |                         |                 |                     |      |            |      |  |  |  |  |
|               |                         |                 |                     |      |            |      |  |  |  |  |
| t况 2.家庭狀況     | 3.學習狀況 4.我的人生觀          | 5.自我認識 6.我      | 的學生生活 7.畢業後計劃       | 8.傅註 |            |      |  |  |  |  |
| 博人民當年3禧月2磚日2碼 | 馬·例:民國70年4月1日填入0700401。 |                 |                     |      |            |      |  |  |  |  |
|               | 1.我的個性(如:溫和、會讀)         |                 | 2.我的優點              | 1    | 3.我需要改進的地方 | 填寫日期 |  |  |  |  |
| 40.           |                         |                 |                     |      |            |      |  |  |  |  |
| 級             |                         |                 |                     |      |            |      |  |  |  |  |
| áb.           |                         |                 |                     |      |            |      |  |  |  |  |
| 1版            |                         |                 |                     |      |            |      |  |  |  |  |
|               |                         |                 | 自我認識 填寫完成           |      |            |      |  |  |  |  |
| £             |                         |                 | 白斑語英 填高示成           |      |            |      |  |  |  |  |

步驟十一:填寫7畢業後計畫、8備註(\*紅色方框為必填請務必照時填寫!!!)此處省 略圖示與上述步驟皆同,備註頁勿留空。